## ScadaPhone Application Note: ClearSCADA Alarm Browser

To facilitate project configuration, ScadaPhone implements a ClearSCADA Alarm Browser.

This browser can reduce ScadaPhone project-configuration time from hours down to minutes when ScadaPhone is to be used in conjunction with **ClearSCADA**. The **ClearSCADA Alarm Browser** uses the standard **OPC-DA** interface to obtain a list of all alarms configured in the ClearSCADA project and then facilitate the selection and configuration of alarms to be serviced by ScadaPhone.

To access the **ClearSCADA Alarm Browser**, you must first configure ScadaPhone's **ScadaLink** interface to communicate with **ClearSCADA**.

To do this, launch ScadaPhone, create a new project, configure the **ScadaLink Setup** as **OPC** and click the blue label to select **ClearSCADA**:

| 🚦 ScadaPhone                                                                                                    |                                                                                                    |                                                                                                   |                                                                                                    |                          |
|----------------------------------------------------------------------------------------------------|----------------------------------------------------------------------------------------------------|---------------------------------------------------------------------------------------------------|----------------------------------------------------------------------------------------------------|--------------------------|
| File Mode Options Windo<br>Help<br>C:\Users\optiplex760\Documents <sup>\</sup><br>Summary (0) Menus (2) Alarms<br>Alarm Name | ow Logs Modem(s)<br>ScadaTEC\ScadaPhone\<br>(0) Contacts (3) Users (                                                                     | ScadaLink TT<br>Setup<br>Status<br>Scan Rate<br>Server Sta<br>Failure Th<br>OPC Qua<br>Discrete F | P Scheduler S<br>ScadaLink Setup<br>♥ Enabled<br>Interface Type<br>● DDE ● C<br>Selected Server<br>ClearSCADA | Session<br>?<br>PC OLE   |
|                                                                                                    | OPC Server List     New Browse Edit     Allen Bradley, RSView     Allen Bradley, BSL inv                                                 | Delete Check                                                                                      | Registry                                                                                                    | ote machine<br>Name Scan |
| New 12:57:51 Development Mode                                                                                                | Citect SCADA<br>ClearSCADA<br>GE Proficy, Cimplicity<br>GE Proficy, Fix<br>LookOut SCADA<br>ScadaTEC, DF1TagServ<br>ScadaTEC, ModbusTagS | er<br>erver                                                                                       |                                                                                                    | ate Security             |
|                                                                                                    | OK                                                                                                    | Cancel                                                                                            |                                                                                                    | Cancel                   |

Depending upon which version of ClearSCADA you are using, ScadaPhone's default **Program ID** for the **ClearSCADA connection** may or may not be valid. To see if the **Progld** is valid on your system, click the **Check Registry** menu item at the top of the **OPC Server List** window...

If all is well with the ClearSCADA connection setup, the **Check Registry** operation should display results similar to the following:

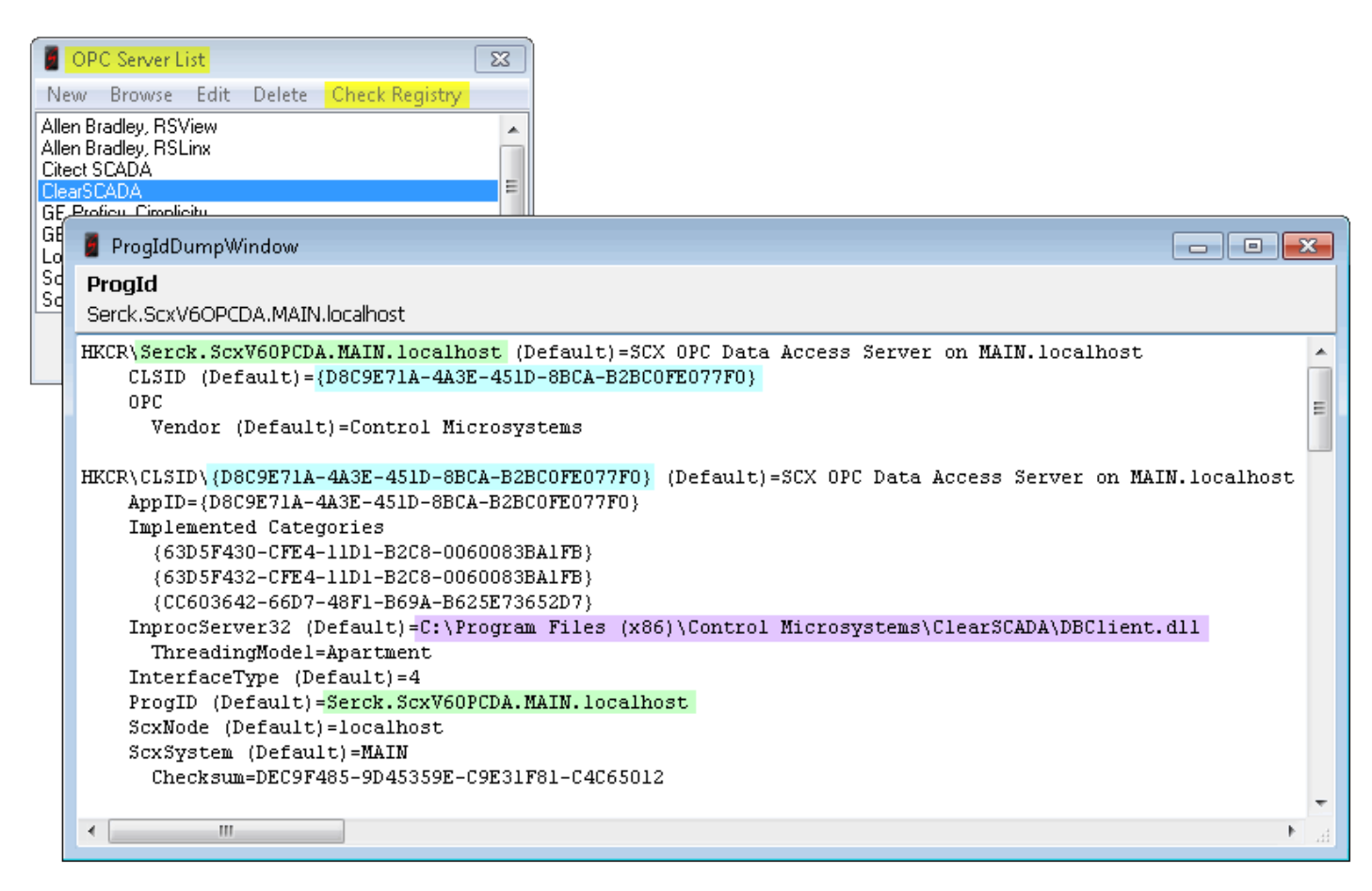

The image above shows the results of doing the **Check Registry** operation on a computer where **ClearSCADA version 6** is installed. Older versions of ClearSCADA used the **Serck.ScxV6OPCDA.... ProgID**, but newer versions of ClearSCADA require a different **ProgID**: **ControlMicrosystems.KEPServerEX** 

| ProgldDumpWindow - 🗖                                                                                                    | × |
|----------------------------------------------------------------------------------------------------|---|
| ProgId<br>ControlMicrosystems.KEPServerEX                                                                                                    |   |
| <pre>HKCR\ControlMicrosystems.KEPServerEX (Default)=KEPServerEX OPC Server for ClearSCADA<br/>CLSID (Default)={6E61711A-FF2D-11D2-8087-00105AA8F840}<br/>OPC</pre>                       | ^ |
| Vendor (Default)=Schneider Electric                                                                                                    |   |
| <pre>HKCR\CLSID\{6E61711A-FF2D-11D2-8087-00105AA8F840} (Default)=KEPServerEX OPC Server for ClearSCADA<br/>AppID={6E61711A-FF2D-11D2-8087-00105AA8F840}<br/>Implemented Categories</pre> |   |
| {63D5F430-CFE4-11D1-B2C8-0060083BA1FB} (Default) =<br>{63D5F432-CFE4-11D1-B2C8-0060083BA1FB} (Default) =                                                                                 |   |
| LocalServer32 (Default)=C:\Program Files (x86)\Schneider Electric\ClearSCADA\KEPServerEX\ServerMain.exe -opcrus<br>ProgID (Default)=ControlMicrosystems.KEPServerEX                      | n |
|                                                                                                    | ~ |
| <                                                                                                    | > |

If you are running a newer version of ClearSCADA, and the old (default) connection string is specified in the **ClearSCADA ScadaLink** entry, the contents of the **ProgldDumpWindow** will be *blank*. In this case, you will need to either **Edit** the **ClearSCADA** entry in the **OPC Server List** or do a **Browse** from the top menu on the **OPC Server List** window:

|          | OPC Server I                                            | List                       |                                              |                                            |
|----------|---------------------------------------------------------|----------------------------|----------------------------------------------|--------------------------------------------|
| N        | lew Browse Edit Delete                                  | Check Registry             |                                              |                                            |
| Al<br>Al | len Bradley, RSView<br>len Bradley, R: Se<br>tect SCADA | lect Browse Type           | ×                                            |                                            |
| GI       | E Proficy, IFix                                         | DPC Servers On Local Compu | ter                                          |                                            |
| Ľ        |                                                         |                            | Select Server                                | ×                                          |
| Н        | Prog ID                                                 | Interface(s)               | Description                                  | Vendor                                     |
|          | ScadaPhoneTestServer.OpcSer                             | ver.1 DA1, DA2             | My Opc Server                                | Unknown Vendor                             |
| -        | CTAPILink.OpcServer.1                                   | DA1, DA2                   | CTAPILink OPC Server                         | ScadaTEC                                   |
|          | SchneiderElectric.SCADA.OpcD                            | aServer.1 DA1, DA2, DA3    | Schneider Electric SCADA OPC DA Server       | Schneider Electric (Australia) Pty Limited |
|          | ControlMicrosystems.KEPServer                           | EX DA1, DA2                | KEPServerEX OPC Server for ClearSCADA        | Schneider Electric                         |
|          | ScadaPhone.OpcServer.1                                  | DA1, DA2                   | ScadaPhone OPC Server                        | ScadaTEC                                   |
|          | OPCHub.OpcServer.1                                      | DA1, DA2                   | ScadaTEC OPCHub                              | ScadaTEC                                   |
|          | ModbusTagServer.OpcServer.1                             | DA1, DA2                   | ModbusTagServer                              | ScadaTEC                                   |
|          | Schneider-Aut.OFS.2                                     | DA1, DA2                   | Schneider-Aut OPC Factory Server             |                                            |
|          | Serck.ScxV60PCDA.MAIN.loca                              | host DA1                   | SCX OPC Data Access Server on MAIN.localhost | Control Microsystems                       |
|          | <                                                       |                            |                                              | >                                          |
|          |                                                         | [                          | OK Cancel                                    |                                            |

After selecting the new **KEPServerEX Prog ID**, ScadaPhone's **ScadaLink Setup** should look like this:

| ScadaLink Set                             | tup ? ×                               |          |
|-------------------------------------------|---------------------------------------|----------|
| ✓ Enabled<br>Interface Type<br>○ DDE ● OP |                                       |          |
| Selected Server<br>KEPServerEX OPC S(     | erver for ClearSCADA                  |          |
| Server on remote                          | OPC Server List                       | ×        |
| Remote Machine Na                         | New Browse Edit Delete Check Registry |          |
|                                           | InduSoft, WebStudio<br>LookOut SCADA  | ^        |
| 🗹 Use OPC Private                         | ScadaTEC, DF1TagServer                |          |
| User Name                                 | ScadaTEC, Modbustagserver             |          |
| Brad                                      | ScadaTEC, TCPTagServer                |          |
| User Password                             | Wonderware, FSGateway                 |          |
| ••••                                      | KEPServerEX OPC Server for ClearSCADA | <b>×</b> |
| ОК                                        | OK Cancel                             |          |
|                                           |                                       |          |

At this point, you will be able to proceed with the **ClearSCADA Alarm Browser**, *with one caveat*: If using the **KEPServerEX**, the browser *can be extremely slow* due to a flaw in at least *some versions* of the **KEPServerEX for ClearSCADA**: The tag-name-browse filter provided by ScadaPhone is ignored by **KEPServerEX**, so instead of getting a narrowed-down list of tags (having either the \*.SeverityType or \*.Accepted ClearSCADA tag suffix), **ALL** of the tags are returned to the browsing client (ScadaPhone); this can result in millions of tag-name permutations being returned; this has been reported to take **hours**).

Next, select the **Alarms** tab on ScadaPhone's main window, click the **Browse** button, and select the **ScadaLink connection** in the **Alarm Browse Source Selector**; if the connection is successful, you will see the **Filtered OPC Browse Progress** window:

| 🧧 ScadaPhone                                                       |                                                                                                    |
|--------------------------------------------------------------------|----------------------------------------------------------------------------------------------------|
| File Mode Options Window Log:                                      | js Modem(s) ScadaLink TTP Scheduler Session Help                                                                                                    |
| C:\Users\optiplex760\Documents\ScadaTE(                            | C\ScadaPhone\Projects\ClearScada                                                                                                    |
| Summary (0) Menus (2) Alarms (0) Cont                              | tacts (3) Users (2) Mail Boxes(0) Wav Files (0) Discretes (0) Analogs (1) Strings (0)                                                                                                    |
| Alarm Name                                                         |                                                                                                    |
|                                                                    |                                                                                                    |
|                                                                    |                                                                                                    |
|                                                                    |                                                                                                    |
|                                                                    |                                                                                                    |
| Alama Duarra Sarana Salastan                                       |                                                                                                    |
| Alarm Browse Source Selector                                       | Browse                                                                                                    |
| cadaLink Setup TTP Client Setup                                    |                                                                                                    |
| Select the server connection you wish to browse.                   |                                                                                                    |
|                                                                    |                                                                                                    |
| Local ScadaPhone Tag Database<br>Scadal ink connection: ClearSCADA |                                                                                                    |
| Local ScadaPhone Tag Database<br>ScadaLink connection: ClearSCADA  |                                                                                                    |
| Local ScadaPhone Tag Database<br>ScadaLink connection: ClearSCADA  |                                                                                                    |
| Local ScadaPhone Tag Database<br>ScadaLink connection: ClearSCADA  | Filtered OPC Browse Progress                                                                                                    |
| Local ScadaPhone Tag Database<br>ScadaLink connection: ClearSCADA  | Filtered OPC Browse Progress         Scanning OPC server for tags with the following suffix(es) : *SeverityType                                                                                          |
| Local ScadaPhone Tag Database<br>ScadaLink connection: ClearSCADA  | Filtered OPC Browse Progress         Scanning OPC server for tags with the following suffix(es): *SeverityType         *Accepted         Items scanned: 3032                                             |
| Local ScadaPhone Tag Database<br>ScadaLink connection: ClearSCADA  | Filtered OPC Browse Progress         Scanning OPC server for tags with the following suffix(es): *SeverityType         Items scanned: 3032       Matches found: 3032         Elapsed Time       00:00:08 |

If the ClearSCADA server is not running, you will see the following window:

| ScadaPhone Error @ Thu Jan 16 2014 @ 12:22:02                                                                                                    |
|----------------------------------------------------------------------------------------------------|
| ClearSCADA Alarm Browser: EstablishConnection<br>No connection could be made because the target machine actively refused it, ClassID: {D8C9E71A-4A3E-451D-8BCA-B2BC0FE077F0} |
| OK View Log                                                                                                    |

If this happens, simply start the ClearSCADA server and retry the **Browse**.

Another possible result is that the following message may be presented:

|                                                               | ScadaPhone Error @ Thu Jan 16 2014 @ 12:27:24                                                                                                    | ×    |
|---------------------------------------------------------------|----------------------------------------------------------------------------------------------------|------|
| OPC Brows<br>LocalComp<br>HostName<br>ProgID=Co<br>Exception= | se Failed:<br>outerName=\\WIN8B0X<br>=\\WIN8B0X<br>ontrolMicrosystems.KEPServerEX<br>= <mark>Class is not licensed for use,</mark> ClassID: {6E61711A-FF2D-11D2-8087-00105AA8F8 | 340} |
|                                                               | OK View Log                                                                                                    |      |

If this happens, check to see if **KEPServerEX** is enabled in your **ClearSCADA** license.

The Browse process scans the entire ClearSCADA OPC name-space for tags with **SeverityType** and **Accepted** suffixes. If your version of ClearSCADA is afflicted with the bug which ignores ScadaPhone's request to do a filtered browse, ClearSCADA will return ALL fields defined in ALL of the project tags. Due to the large number of tags produced by permuting all of tags in the ClearSCADA project with all of the available tag fields (suffixes), the scan can take a long time (even when scanning 1,000 items per second). For example, the example projects that comes with ClearSCADA produces more than 300,000 tag-name-plus-field name-space permutations (300,000 items at 1,000 items per second requires five minutes to scan).

As ScadaPhone scans through the name space, tags having a **SeverityType** or **Accepted** suffix are placed into a filtered list. When the initial filtering scan is complete, ScadaPhone reads the values of all tags ending with the **SeverityType** suffix; when a **SeverityType** tag having a value of '2' is found (in ClearSCADA, **SeverityType 2** is considered to be an alarm) it is placed into a second filtered list.

After filtering out all of the non-alarm **SeverityType** tags, the list of **Accepted** suffix tags is also filtered to match the list of alarms; the **Accepted** suffix is preceded by information necessary to decipher what type of alarm is defined by the tag name associated with the **SeverityType 2** tag.

After the scanning and filtering is complete, ScadaPhone's **ClearSCADA Alarm Browser** window will appear:

| ClearSCADA Alarm Browser                                                                                                    |   |
|----------------------------------------------------------------------------------------------------|---|
| Discrete Analog                                                                                                    |   |
| <ul> <li>Example Projects.Electricity.SubStation.Da1.DIS Closed.State2SeverityType</li> <li>Example Projects.Electricity.SubStation.Da2.DIS Closed.State2SeverityType</li> <li>Example Projects.Electricity.SubStation.Db1.DIS Closed.State2SeverityType</li> <li>Example Projects.Electricity.SubStation.Db2.DIS Closed.State2SeverityType</li> <li>Example Projects.Electricity.SubStation.Dc1.DIS Closed.State2SeverityType</li> <li>Example Projects.Electricity.SubStation.Dc2.DIS Closed.State2SeverityType</li> <li>Example Projects.Electricity.SubStation.Dc2.DIS Closed.State2SeverityType</li> <li>Example Projects.Electricity.SubStation.Dd1.DIS Closed.State2SeverityType</li> <li>Example Projects.Electricity.SubStation.Dd1.DIS Closed.State2SeverityType</li> <li>Example Projects.Electricity.SubStation.Dd2.DIS Closed.State2SeverityType</li> <li>Example Projects.Electricity.SubStation.De1.DIS Closed.State2SeverityType</li> <li>Example Projects.Electricity.SubStation.De1.DIS Closed.State2SeverityType</li> <li>Example Projects.Electricity.SubStation.De1.DIS Closed.State2SeverityType</li> <li>Example Projects.Electricity.SubStation.De2.DIS Closed.State2SeverityType</li> <li>Example Projects.Electricity.SubStation.De2.DIS Closed.State2SeverityType</li> <li>Example Projects.Electricity.SubStation.De1.DIS Closed.State2SeverityType</li> <li>Example Projects.Electricity.SubStation.De1.DIS Closed.State2SeverityType</li> <li>Example Projects.Electricity.SubStation.Df1.DIS Closed.State2SeverityType</li> </ul> | - |
| Show Tags Already Being Referenced Select All Clear All                                                                                                    |   |
| Use Filter                                                                                                    |   |
| OK Cancel                                                                                                    |   |

Note that there are separate tabs for **Discrete** and **Analog** alarms; clicking the tabs switches the contents of the check list box which is used to select alarms to be added to the ScadaPhone project.

| ClearSCADA Alarm Browser                                                                                                    | - • • |
|----------------------------------------------------------------------------------------------------|-------|
| Discrete Analog                                                                                                    |       |
| <ul> <li>Example Projects.Electricity.Generation.Factory.Total Energy Usage.HighHighSeverityType</li> <li>Example Projects.Electricity.Generation.Factory.Total Energy Usage.HighSeverityType</li> <li>Example Projects.Electricity.Generation.Factory.Total Energy Usage.NoChangeSeverityType</li> <li>Example Projects.Electricity.Generation.Factory.Total Energy Usage.NoChangeSeverityType</li> <li>Example Projects.Electricity.Generation.Factory.Total Energy Usage.OverrangeSeverityType</li> <li>Example Projects.Electricity.Generation.Factory.Total Energy Usage.UnderrangeSeverityType</li> <li>Example Projects.Electricity.Generation.House.Total Energy Usage.HighHighSeverityType</li> <li>Example Projects.Electricity.Generation.House.Total Energy Usage.NoChangeSeverityType</li> <li>Example Projects.Electricity.Generation.House.Total Energy Usage.NoChangeSeverityType</li> <li>Example Projects.Electricity.Generation.House.Total Energy Usage.NoChangeSeverityType</li> <li>Example Projects.Electricity.Generation.House.Total Energy Usage.OverrangeSeverityType</li> <li>Example Projects.Electricity.Generation.House.Total Energy Usage.OverrangeSeverityType</li> <li>Example Projects.Electricity.Generation.House.Total Energy Usage.OverrangeSeverityType</li> <li>Example Projects.Electricity.Generation.House.Total Energy Usage.OverrangeSeverityType</li> </ul> |       |
| Show Tags Already Being Referenced Select All Clear All                                                                                                    |       |
| OK Cancel                                                                                                    |       |

The selection process can be done manually (i.e. by clicking individual check boxes to select alarms) or by using the **Filter** in conjunction with the **Select All** and **Clear All** buttons:

| ClearSCADA Alarm Browser                                                                                                    |
|----------------------------------------------------------------------------------------------------|
| Discrete Analog                                                                                                    |
| <ul> <li>Example Projects.Electricity.Generation.Power Station.Number of Generators.NoChangeSeverityType</li> <li>Example Projects.Electricity.Generation.Power Station.Number of Generators.OverrangeSeverityType</li> <li>Example Projects.Electricity.Generation.Power Station.Number of Generators.UnderrangeSeverityType</li> <li>Example Projects.Electricity.Generation.Power Station.Power Factor.NoChangeSeverityType</li> <li>Example Projects.Electricity.Generation.Power Station.Power Factor.NoChangeSeverityType</li> <li>Example Projects.Electricity.Generation.Power Station.Power Factor.OverrangeSeverityType</li> <li>Example Projects.Electricity.Generation.Power Station.Power Factor.UnderrangeSeverityType</li> <li>Example Projects.Electricity.Generation.Power Station.Power Factor.UnderrangeSeverityType</li> <li>Example Projects.Electricity.Generation.Power Station.Total Demand.NoChangeSeverityType</li> <li>Example Projects.Electricity.Generation.Power Station.Total Demand.OverrangeSeverityType</li> <li>Example Projects.Electricity.Generation.Power Station.Total Demand.UnderrangeSeverityType</li> </ul> |
| Show Tags Already Being Referenced Select All Clear All Use Filter Power Station                                                                                                    |
| OK Cancel                                                                                                    |

Note that only alarms containing "**Power Station**" are shown in the **Analog** selection list; once the list has been narrowed down by the filter, clicking the **Select All** and **Clear All** buttons modifies only the check marks visible in the selection list. If you want to change the filter to select another group of alarms, the "**Power Station**" alarms may disappear from the list; however, the selected alarms are stored in an internal list so that when the selection process is finished and the user clicks **OK**, all of the selected alarms will be generated into the ScadaPhone project (even if they are not visible when **OK** is clicked).

After selecting all of the desired alarms and clicking **OK**, the newly generated alarms will be visible on the **Alarms** tab on ScadaPhone's main window:

| ScadaPhone                                                                                                    |
|----------------------------------------------------------------------------------------------------|
| File Mode Options Window Logs Modem(s) ScadaLink TTP Scheduler Session Help                                                       |
| C:\Users\optiplex760\Documents\ScadaTEC\ScadaPhone\Projects\ClearScada                                                            |
| Summary (0) Menus (2) Alarms (598) Contacts (3) Users (2) Mail Boxes(0) Way Files (0) Discretes (1145) Analogs (1693) Strings (0) |
| Alarm Name                                                                                                    |
| Example Projects.Electricity.Generation.Power Station.Total Demand.CurrentValue                                                   |
| Example Projects.Electricity.Generation.Power Station.Total Demand.NoChangeAlarm                                                  |
| Example Projects.Electricity.SubStation.12kV Main Bus.MVA.CurrentValue                                                            |
| Example Projects.Electricity.SubStation.12kV Main Bus.MVA.NoChangeAlarm                                                           |
| Example Projects.Electricity.SubStation.12kV Main Bus.MVAR.CurrentValue                                                           |
| Example Projects.Electricity.SubStation.12kV Main Bus.MVAR.NoChangeAlarm                                                          |
| Example Projects.Electricity.SubStation.12kV Main Bus.MW.CurrentValue                                                             |
| Example Projects.Electricity.SubStation.12kV Main Bus.MW.NoChangeAlarm                                                            |
| Example Projects.Electricity.SubStation.Da1.DIS Closed.State2Alarm                                                                |
| Example Projects.Electricity.SubStation.Da2.DIS Closed.State2Alarm                                                                |
| Example Projects.Electricity.SubStation.Db1.DIS Closed.State2Alarm                                                                |
| Example Projects.Electricity.SubStation.Db2.DIS Closed.State2Alarm                                                                |
| Energia Desiseta Electricito Dub Otatico Del DIO Otace d Otate 2015ano                                                            |
| New Edit Delete Play Browse                                                                                                    |
| 13:59:45 Development Mode                                                                                                    |

If you double-click one of the alarms in this list, you will see the results of ScadaPhone's alarm generation:

|                                                                                                    | Alarm Tune                                                                                                    | Discrete Alarm                                                         | Analog Alarm                                                                                       |
|----------------------------------------------------------------------------------------------------|----------------------------------------------------------------------------------------------------|------------------------------------------------------------------------|----------------------------------------------------------------------------------------------------|
|                                                                                                    |                                                                                                    |                                                                        |                                                                                                    |
| ag/Alarm Name                                                                                                    | Example Projec                                                                                                    | cts.Electricity.SubStation                                             | .Db2.DIS Closed.State2Alarm                                                                        |
| Ack Tag Name                                                                                                    | Example Project                                                                                                    | sts.Electricity.SubStation                                             | Db2.DIS Closed.Accepted                                                                            |
| larm Group Gene                                                                                                    | ral                                                                                                    |                                                                        |                                                                                                    |
| riority Normal                                                                                                    |                                                                                                    | Filter Delay                                                           | Do Not Filter                                                                                      |
| onsole Ack Time                                                                                                    | e 01:00:00                                                                                                    | <b>Re-Alarm Delay</b>                                                  | Do Not Re-Alarm                                                                                    |
| Enabled                                                                                                    |                                                                                                    | Runtime Enable Exp                                                     | Example Projects.Electricity.SubStation.Db2.DIS Closed.Alarm4                                      |
| Latching Phone A                                                                                                    | .ck                                                                                                    | Over Range Limit                                                       | N/A                                                                                                |
| Console Ack Req                                                                                                    | uired                                                                                                    | High High Limit                                                        | N/A                                                                                                |
| Latching Console                                                                                                    | Ack                                                                                                    | High Limit                                                             | N/A                                                                                                |
| Automatically Ack                                                                                                    | When Reported                                                                                                    | Low Limit                                                              | N/A<br>N/A                                                                                         |
| Inverse Trigger Lo<br>Inverse Ack Logic                                                                                                    | )gic (U=Active)<br>> (0=Acked)                                                                                     | Llow Llow Llimit                                                       | N/A<br>N/A                                                                                         |
|                                                                                                    |                                                                                                    | endor Hange Einik                                                      |                                                                                                    |
|                                                                                                    |                                                                                                    |                                                                        |                                                                                                    |
| ext message for                                                                                                    | email/alpha-r                                                                                                    | umeric pagers (optic                                                   | nal) Syntax Help Multi-Line Edit                                                                   |
| <b>ext message for</b><br>Example Projects.Ela                                                                                                    | email/alpha-r<br>ectricity.SubStati                                                                                | on.Db2.DIS Closed.State                                                | anal) Syntax Help Multi-Line Edit<br>s2Alarm Browse                                                |
| ext message for<br>xample Projects.Ele                                                                                                    | email/alpha-r<br>ectricity.SubStati                                                                                | on.Db2.DIS Closed.State                                                | onal) Syntax Help Multi-Line Edit<br>22Alarm Browse                                                |
| ext message for<br>xample Projects.Ele<br>isplay Format : 1                                                                                                    | <b>email/alpha-r</b><br>ectricity.SubStati<br>3xample Proj                                                         | oumeric pagers (optic<br>on.Db2.DIS Closed.State<br>)ects.Electricity  | mal) Syntax Help Multi-Line Edit<br>22Alarm Browse<br>5.SubStation.Db2.DIS Closed.State2Alarm      |
| ext message for<br>xample Projects.Ele<br>isplay Format : 1                                                                                                    | email/alpha-r<br>ectricity.SubStati<br>&xemple Prog                                                                | umeric pagers (optic<br>on.Db2.DIS Closed.State<br>jects.Blectricity   | anal) Syntax Help Multi-Line Edit<br>22Alarm Browse<br>5. SubStation. Db2. DIS Closed. State2Alarm |
| ext message for<br>xample Projects.Eld<br>isplay Format : 1<br>Voice Message                                                                                                    | email/alpha-r<br>ectricity.SubStati<br>%xample Proj<br>Composition                                                 | umeric pagers (optic<br>on.Db2.DIS Closed.Stat<br>pects.Blectricity    | onal) Syntax Help Multi-Line Edit<br>=2Alarm Browse<br>- SubStation.Db2.DIS Closed.State2Alarm     |
| ext message for<br>xample Projects.Els<br>isplay Format : 1<br>Voice Message<br>WavFile[Example]                                                                                                    | email/alpha-r<br>actricity.SubStati<br>3xample Proj<br>Composition<br>Projects)                                    | numeric pagers (option<br>on.Db2.DIS Closed.State<br>pects.Electricity | anal) Syntax Help Multi-Line Edit<br>22Alarm Browse<br>. SubStation. Db2. DIS Closed. State2Alarm  |
| ext message for<br>xample Projects.Els<br>isplay Format : 1<br>Voice Message<br>WavFile(Electricity<br>WavFile(Slectricity<br>WavFile(Slectricity                                                      | email/alpha-r<br>ectricity.SubStati<br>3xample Proj<br>Composition<br>Projects)<br>1)<br>201                       | numeric pagers (option<br>on.Db2.DIS Closed.State<br>pects.Blectricity | mal) Syntax Help Multi-Line Edit<br>22Alarm Browse<br>:.SubStation.Db2.DIS Closed.State2Alarm      |
| ext message for<br>xample Projects.Eld<br>isplay Format : 1<br>Voice Message<br>WavFile(Example<br>WavFile(Electricity<br>WavFile(SubStatic<br>WavFile(Db2)                                            | email/alpha-r<br>ectricity.SubStati<br>3xample Pro:<br>Composition<br>Projects<br>))<br>on)                        | numeric pagers (optic<br>on.Db2.DIS Closed.Stab<br>)ects.Blectricity   | mal) Syntax Help Multi-Line Edit<br>22Alarm Browse<br>: SubStation.Db2.DIS Closed.State2Alarm      |
| ext message for<br>xample Projects.Eld<br>isplay Format : 1<br>Voice Message<br>WavFile(Example<br>WavFile(Electricity<br>WavFile(SubStatio<br>WavFile(DbS)<br>WavFile(DbS)<br>WavFile(State204)       | email/alpha-r<br>ectricity.SubStati<br>3xample Proj<br>Composition<br>Projects)<br>)<br>on<br>on)<br>ed)<br>arm)   | umeric pagers (optic<br>on.Db2.DIS Closed.Stat<br>jects.Blectricity    | mal) Syntax Help Multi-Line Edit<br>22Alarm Browse<br>: SubStation.Db2.DIS Closed.State2Alarm      |
| ext message for<br>ixample Projects.Els<br>isplay Format : 1<br>Voice Message<br>WavFile(Example<br>WavFile(Electricity<br>WavFile(SubStatio<br>WavFile(DbS)<br>WavFile(DIS Close<br>WavFile(State2Als | email/alpha-r<br>ectricity.SubStati<br>3xample Pro:<br>Composition<br>Projects)<br>/)<br>on)<br>ed)<br>arm)        | umeric pagers (optic<br>on.Db2.DIS Closed.Stat<br>jects.Blectricity    | anal) Syntax Help Multi-Line Edit<br>a2Alarm Browse<br>: SubStation.Db2.DIS Closed.State2Alarm     |
| ext message for<br>ixample Projects.Els<br>isplay Format : 1<br>Voice Message<br>WavFile(Example<br>WavFile(Electricity<br>WavFile(SubStatit<br>WavFile(DIS Closs<br>WavFile(State2Als                 | email/alpha-r<br>ectricity.SubStati<br>3xample Pro:<br>Composition<br>Projects)<br>))<br>on)<br>ed)<br>erm)<br>Add | umeric pagers (option<br>on.Db2.DIS Closed.State<br>)ects.Blectricity  | Edit Remove Play                                                                                   |

Notice how the alarm generator has broken up the alarm name into separate WAV files in the **Voice Message Composition**; this reduces the number of WAV files needed to announce the alarms. The **Text message for email/alpha-numeric pagers** simply uses the tag name. All other fields in the alarm have been left to their default value with the exception of the **Runtime Enable Expression** (which, due to the lengthy tag name, extends past the right edge of this window; the full expression can be seen in a yellow hint box by positioning the mouse over the blue hyperlink).

ScadaPhone's alarm generator uses this optional alarm field is used in conjunction with ClearSCADA alarms so that when an alarm is disabled in ClearSCADA, it is also disabled in ScadaPhone; in this alarm, the **Runtime Enable Expression** is simply a single tag (**Example Projects.Electricity.SubStation.Da2.DIS Closed.AlarmActive**); however, this single tag is not read directly from ClearScada, it is a ScadaPhone **Computed Tag** which is defined in ScadaPhone's **Discretes** tag database:

| 📕 ScadaPhone 📃 🗖 🖾                                                                                                    | 3          |
|----------------------------------------------------------------------------------------------------|------------|
| File Mode Options Window Logs Modem(s) ScadaLink TTP Scheduler Session Help                                                                   |            |
| C:\Users\optiplex760\Documents\ScadaTEC\ScadaPhone\Projects\ClearScada                                                                        |            |
| Summary (0) Menus (2) Alarms (598) Contacts (3) Users (2) Mail Boxes(0) Wav Files (0) Discretes (1145) Analogs (1693) Strings (0)             |            |
| Tag Name                                                                                                    |            |
| Example Projects.Electricity.SubStation.Da1.DIS Closed.AlarmActive                                                                            | ь.         |
| Example Projects.Electricity.SubStation.Da1.DIS Closed.State2Alarm                                                                            |            |
| Example Projects.Electricity.SubStation.Da2.DIS Closed.Accepted                                                                               |            |
| Example Projects.Electricity.SubStation.Da2.DIS Closed.State2Alarm                                                                            |            |
| Example Projects.Electricity.SubStation.Db1.DIS Closed.Accepted                                                                               |            |
| Example Projects. Electricity. SubStation. Db1. DIS Closed. AlarmActive                                                                       | <b>F</b> . |
| New         Properties         Invert         Remove         References                                                                       |            |
| Tag Properties                                                                                                    | ? <b>×</b> |
| Tag Name :                                                                                                    |            |
| Example Projects.Electricity.SubStation.Da2.DIS Closed.AlarmActive                                                                            |            |
| Data Type : Discrete                                                                                                    | References |
| Tag Class                                                                                                    |            |
| System Tag OC Computed Tag                                                                                                    |            |
| ScadaLink Tag                                                                                                    |            |
|                                                                                                    |            |
| Computed Tag Expression                                                                                                    |            |
| (Example Projects.Electricity.SubStation.Da2.DIS Closed.AlarmState = 2) or (Example Projects.Electricity.SubStation.Da2.DIS Closed.AlarmState | e = 4)     |
| Browse/Paste<br>Check Syntax<br>Discretes                                                                                                    |            |
| OK Cancel                                                                                                    |            |

The Computed Tag Expression is defined as:

(Example Projects.Electricity.SubStation.Da2.DIS Closed.AlarmState = 2) OR (Example Projects.Electricity.SubStation.Da2.DIS Closed.AlarmState = 4)

In english, this means that the \*.AlarmActive computed tag is TRUE when \*.AlarmState is either

2 or 4. In ClearSCADA, AlarmState 2 indicates that the alarm is active but has been acknowledged, AlarmState 4 indicates that the alarm is active and has not been acknowledged.

A similar configuration is also used to derive the the discrete tag that drives the alarm itself; the alarm shown in the previous example is named:

## Example Projects.Electricity.SubStation.Db1.DIS Closed.State2Alarm

Once again, this is not a tag defined in the ClearSCADA project, but a computed tag defined in ScadaPhone's **Discretes** tag database with the following expression:

## Example Projects.Electricity.SubStation.Db1.DIS Closed.CurrentValue = 2

The last item of note in the Alarm Information window is the optional **Ack Tag**: In the alarm shown above, the acknowledgment status is stored in the following tag name:

## Example Projects.Electricity.SubStation.Da2.DIS Closed.Digital.Accepted

This is a valid tag name in the ClearSCADA project, so in ScadaPhone it is classed as a **ScadaLink** tag which is directly read and written via the ScadaLink OPC interface. The ability to write values to this tag is important because alarms acknowledged in ScadaPhone prompt a '1' to be written to the **\*.Accepted** tag, thereby making it unnecessary to also acknowledge the alarm from the SCADA console (and vice versa).

**Analog** alarms are implemented in a similar fashion:

| 🚦 Alarm Information                                                                                                    |                                        |                          |                                                                                                    | ? <mark>×</mark> |
|----------------------------------------------------------------------------------------------------|----------------------------------------|--------------------------|----------------------------------------------------------------------------------------------------|------------------|
| Browse Alarms                                                                                                    |                                        |                          |                                                                                                    |                  |
| A                                                                                                    | larm Type                              | 🗇 Discrete Alarm 🛛 🧕     | Analog Alarm     Analog Alarm                  |                  |
| Tag/Alarm Name E                                                                                                    | Example Project                        | s.Oil and Gas.Extraction | on.Well Head No 1.Gas Flow Meter.Temperature.CurrentValue                                                                                                    |                  |
| Ack Tag Name<br>(Optional) Auto Suffix                                                                                                 | xample Project                         | s.Oil and Gas.Extraction | on.Well Head No 1.Gas Flow Meter. Temperature. Accepted                                                                                                    |                  |
| Alarm Group General                                                                                                    |                                        |                          |                                                                                                    |                  |
| Priority Normal                                                                                                    |                                        | Filter Delay             | Do Not Filter                                                                                                    |                  |
| Console Ack Time                                                                                                    | 01:00:00                               | Re-Alarm Delay           | Do Not Re-Alarm                                                                                                    |                  |
| 📝 Enabled                                                                                                    |                                        | Runtime Enable Exp       | Example Projects. Oil and Gas. Extraction. Well Head No 1. Gas Flow Meter. Temperature. Ala                                                                                                    | mActive          |
| 📃 Latching Phone Ack                                                                                                    | t.                                     | Over Range Limit         | t Example Projects. Oil and Gas. Extraction. Well Head No 1. Gas Flow Meter. Temperature. Full                                                                                                    | Scale            |
| 🔲 Console Ack Require                                                                                                    | ed                                     | High High Limit          | t Example Projects.Oil and Gas.Extraction.Well Head No 1.Gas Flow Meter.Temperature.Hig<br>EVANW 61 - VI.                                                                                                    | hHighLimit       |
| Latching Console Ac                                                                                                    | sk                                     | High Limit               | BLANK (No Alarm)                                                                                                    |                  |
| Automatically Ack W                                                                                                    | /hen Reported                          | Low Limit                | E BLANK (No Alarm)                                                                                                    |                  |
| Inverse Trigger Logic                                                                                                    | c (U=Active)<br>)=Acked)               | Linder Bange Limit       | Example Projects Oil and Gas Extraction Well Head No 1 Gas Flow Meter Temperature Zer                                                                                                    | oScale           |
|                                                                                                    | -мскецј                                | onder Hange Einik        | <ul> <li>Example Frequester and diase and dealers were reading from the dealers from the dealers and dealers and dealers and the second second se</li></ul> |                  |
| Text message for email/alpha-numeric pagers (optional) Syntax Help Multi-Line Edit                                                     |                                        |                          |                                                                                                    |                  |
| Example Projects.Oil an                                                                                                    | nd Gas.Extractio                       | on.Well Head No 1.Gas    | as Flow Meter. Temperature                                                                                                    | Browse           |
| Display Format: Ryample Projects Oil and Gas Rytraction Well Head No 1 Gas Flow Meter Temperature                                      |                                        |                          |                                                                                                    |                  |
|                                                                                                    |                                        |                          | · · · · · · · · · · · · · · · · · · ·                                                                                                    |                  |
|                                                                                                    |                                        |                          |                                                                                                    |                  |
| Voice Message Co                                                                                                    | omposition                             |                          |                                                                                                    |                  |
| WavFile(Example Pro<br>WavFile(Oil and Gas)<br>WavFile(Extraction)<br>WavFile(Well Head N<br>WavFile(Gas Flow M<br>WavFile(Temperature | ojects)<br>;)<br>No 1)<br>leter)<br>e) |                          |                                                                                                    | <b>₽</b>         |
|                                                                                                    |                                        | Add                      | Insert Edit Remove Play                                                                                                    |                  |
|                                                                                                    |                                        | OK, Previous OK          | DK, Next OK, New OK Cancel                                                                                                    |                  |

Note that 6 Limit fields (which were grayed out in the previous **Discrete** alarm example) are now filled in. These Limit thresholds are configured if the corresponding **SeverityType 2** value was detected during the browse filtering.

| If equal to 2          | Configure this alarm limit |
|------------------------|----------------------------|
| UnderrangeSeverityType | ZeroScale                  |
| LowLowSeverityType     | LowLowLimit                |
| LowSeverityType        | LowLimit                   |
| HighSeverityType       | HighLimit                  |
| HighHighSeverityType   | HighHighLimit              |
| OverrangeSeverityType  | FullScale                  |

however ScadaPhone only directly supports the 6 thresholds shown in the table above. To accomodate this, ClearSCADA's 8 level analog alarms are implemented as 8 *individual* **Discrete** alarms using computed tags to check the **CurrentValue** against the configured thresholds.

| If equal to 2          | Define ComputedTag for Discrete<br>alarm using |
|------------------------|------------------------------------------------|
| OverrangeSeverityType  | *.CurrentValue > *.FullScale                   |
| High4SeverityType      | *.CurrentValue > *.High4Limit                  |
| High3SeverityType      | *.CurrentValue > *.High3Limit                  |
| High2SeverityType      | *.CurrentValue > *.High2Limit                  |
| High1SeverityType      | *.CurrentValue > *.High1Limit                  |
| Low1SeverityType       | *.CurrentValue < *.Low1Limt                    |
| Low2SeverityType       | *.CurrentValue < *.Low2Limit                   |
| Low3SeverityType       | *.CurrentValue < *.Low3Limit                   |
| Low4SeverityType       | *.CurrentValue < *.Low4Limit                   |
| UnderrangeSeverityType | *.CurrentValue < *.ZeroScale                   |

ClearSCADA's Analog **NoChangeAlarms** are also supported by ScadaPhone using computed tags (and the process of elimination). ScadaPhone implements the **NoChange** alarm by watching the **AlarmState** and comparing the **CurrentValue** to the normal range bracketed by either the **LowLimit** & **HighLimit** tags or the **Low1Limit** & **High1Limit** tags (depending upon the context). If the **AlarmState** is either **2** or **4** (active), and the **CurrentValue** is within the normal range, ScadaPhone deduces that the only reason for the active status must be due to the presence of a **NoChange** alarm.

| 🚦 Alarm Informatio                                                                                                    | on                                                                                                    |                                        | ?                                                                                                    |  |
|----------------------------------------------------------------------------------------------------|----------------------------------------------------------------------------------------------------|----------------------------------------|----------------------------------------------------------------------------------------------------|--|
| Browse Alarms                                                                                                    |                                                                                                    |                                        |                                                                                                    |  |
|                                                                                                    | Alarm Type                                                                                                    | Oiscrete Alarm                         | 🗇 Analog Alarm                                                                                        |  |
| Tag/Alarm Name                                                                                                    | ag/Alarm Name Example Projects. Dil and Gas. Extraction. Well Head No 1. Gas Flow Meter. Temperature <mark>. NoChangeAlarm</mark> |                                        |                                                                                                    |  |
| Ack Tag Name                                                                                                    | ck Tag Name<br>Example Projects.Dil and Gas.Extraction.Well Head No 1.Gas Flow Meter.Temperature.Accepted                         |                                        |                                                                                                    |  |
| Alarm Group Gener                                                                                                    | al                                                                                                    |                                        |                                                                                                    |  |
| Priority Normal                                                                                                    |                                                                                                    | Filter Delay                           | Do Not Filter                                                                                         |  |
| Console Ack Time                                                                                                    | : 01:00:00                                                                                                    | Re-Alarm Delay                         | Do Not Re-Alarm                                                                                       |  |
| Enabled Latching Phone A                                                                                                    | ck                                                                                                    | Runtime Enable Exp<br>Over Range Limit | Example Projects.Oil and Gas.Extraction.Well Head No 1.Gas Flow Meter.Temperature.AlarmActive     N/A |  |
| Console Ack Requ                                                                                                    | uired                                                                                                    | High High Limit<br>High Limit          | : N/A<br>: N/A                                                                                        |  |
| Latching Lonsole                                                                                                    | ACK<br>When Benotter                                                                                                    | Low Limit                              | : N/A                                                                                                 |  |
| Inverse Trigger Lo                                                                                                    | gic (0=Active)                                                                                                    | Low Low Limit                          | N/A                                                                                                   |  |
| 🔲 Inverse Ack Logic                                                                                                    | (0=Acked)                                                                                                    | Under Range Limit                      | : N/A                                                                                                 |  |
| Text message for email/alpha-numeric pagers (optional)       Syntax Help       Multi-Line Edit         Example Projects.Oil and Gas.Extraction.Well Head No 1.Gas Flow Meter.Temperature.NoChangeAlarm       Browse         Display Format: Example Projects.Oil and Gas.Extraction.Well Head No 1.Gas Flow Meter.Temperature.NoChangeAlarm |                                                                                                    |                                        |                                                                                                    |  |
| -Voice Message (                                                                                                    | Composition                                                                                                    |                                        |                                                                                                    |  |
| WavFile(Example<br>WavFile(Dil and G<br>WavFile(Extractior<br>WavFile(Well Hea<br>WavFile(Gas Flow<br>WavFile(Temperat<br>WavFile(NoChang                                                                                                    | Projects)<br>as)<br>i)<br>d No 1)<br>Meter)<br>ure)<br>eAlarm)                                                                    |                                        | <ul> <li>↓</li> </ul>                                                                                 |  |
|                                                                                                    |                                                                                                    | Add                                    | Insert Edit Remove Play                                                                               |  |
|                                                                                                    |                                                                                                    | OK, Previous 0                         | K, Next OK, New OK Cancel                                                                             |  |